# MIGRATION DE HARP À KOXO ADMINISTRATOR OPERATION REALISEE EN COURS DE DE PRODUCTION

### 1 – Introduction

## Ce document s'applique aux versions de HARP pour un serveur Windows avec Active Directory.

Suite à de multiples demandes de migration de la solution vieillissante « HARP » (diffusée par l'Académie de Grenoble et par le site www.domsystel.fr) vers KoXo Administrator, voici donc une procédure qui vous permettra de :

- Conserver les mêmes identifiants et mots de passe pour les utilisateurs.
- Conserver et structurer les données.

Les utilisateurs ne verront donc pas de différence pour ce qui est de leur authentification et stockage des données.

#### 2 – Avant de démarrer

En premier lieu il conviendra de sauvegarder complètement les données de vos utilisateurs ainsi que les données de l'annuaire avec l'outil de sauvegarde Microsoft. La désinstallation d'HARP ne se fera qu'ultérieurement.

#### 3 – Résumé des opérations à effectuer

- 1. Installer KoXo Administrator et lancer l'assistant en choisissant un modèle 4 ou 4 bis (préférable).
- 2. Renseigner les attributs « Nom » et « Prénom » des utilisateurs à migrer.
- 3. Renommer le « CN » des utilisateurs à migrer (si on souhaite utiliser un modèle « bis »).
- 4. Lister les utilisateurs à migrer avec l'outil « KoXo MigHARP » en deux fichiers (« Eleves.csv » et « Profs.csv »).
- 5. Avec HARP, réaliser un export CSV des identifiants et stockage des utilisateurs.
- 6. Dans la console AD, déplacer les deux structures Active Directory des élèves et professeurs vers l'endroit attendu par KoXo Administrator.
- 7. Réaliser l'import des « Eleves » et « Professeurs » (avec les fichiers obtenus en 4)
- 8. Importer un attribut « **Page Web** » aux utilisateurs en y mettant l'ancien chemin de stockage (en utilisant le fichier obtenu à l'étape 5).
- 9. Réaliser un export CSV avec une commande ROBOCOPY.
- 10. Lancer le fichier de copie (éventuellement tester auparavant une seule ligne de fichier).

htpp://www.koxo.net

#### 4 – Réalisation de la migration

#### 4.1 Installation de KoXo Administrator

La première étape consiste à installer KoXo Administrator, on choisira de préférence la version 64 bits (comme les serveurs sont désormais tous en 64 bits), il n'y a pas configuration particulière, il suffit de cliquer sur suivant plusieurs fois.

Lancer KoXo Administrator et modifier la stratégie de mot de passe (si nécessaire), lancer ensuite l'assistant (Menu « Général »), choisir le modèle « Etablissement Scolaire 4 » ou « Etablissement Scolaire 4bis ». Il vaut mieux utiliser le modèle « bis » car les nommages sont plus complets (Exemple : « DUJONT Pascal (pdupont) » au lieu de « pdupont »).

**N.B.:** Pour plus de précisions, ne pas oublier de visionner les vidéos détaillant ces opérations sur <u>http://koxo.net/produits/demonstrations</u>.

#### 4.2 Renseignement des attributs « Nom » et « Prénom » des utilisateurs

Si on souhaite avoir des utilisateurs affiché dans Active Directory sous la forme « **DUPONT Pascal (pdupont)** », il faudra renommer le CN de chaque utilisateur en fonction de Nom, Prénom et Identifiant. L'outil de migration KoXo MigHARP permet de renseigner les noms et prénoms puis de renommer le CN en tenant compte d'une formule indiquée « %USER\_LAST\_NAME% %USER\_FIRST\_NAME% (%USER\_ID%) ». Cet affichage permet de retrouver plus facilement une personne tout en garantissant l'unicité du CN.

Fichier Action

Requêtes enregistrées
 iii ardeche.peda

✓ Sers\_HARP
 ✓ Sers\_HARP
 ✓ Sat
 ✓ Sat
 ✓ Sat
 ✓ Sat
 ✓ Sat
 ✓ Sat
 ✓ Sat
 ✓ Sat
 ✓ Sat
 ✓ Sat
 ✓ Sat
 ✓ Sat
 ✓ Sat
 ✓ Sat
 ✓ Sat
 ✓ Sat
 ✓ Sat
 ✓ Sat
 ✓ Sat
 ✓ Sat
 ✓ Sat
 ✓ Sat
 ✓ Sat
 ✓ Sat
 ✓ Sat
 ✓ Sat
 ✓ Sat
 ✓ Sat
 ✓ Sat
 ✓ Sat
 ✓ Sat
 ✓ Sat
 ✓ Sat
 ✓ Sat
 ✓ Sat
 ✓ Sat
 ✓ Sat
 ✓ Sat
 ✓ Sat
 ✓ Sat
 ✓ Sat
 ✓ Sat
 ✓ Sat
 ✓ Sat
 ✓ Sat
 ✓ Sat
 ✓ Sat
 ✓ Sat
 ✓ Sat
 ✓ Sat
 ✓ Sat
 ✓ Sat
 ✓ Sat
 ✓ Sat
 ✓ Sat
 ✓ Sat
 ✓ Sat
 ✓ Sat
 ✓ Sat
 ✓ Sat
 ✓ Sat
 ✓ Sat
 ✓ Sat
 ✓ Sat
 ✓ Sat
 ✓ Sat
 ✓ Sat
 ✓ Sat
 ✓ Sat
 ✓ Sat
 ✓ Sat
 ✓ Sat
 ✓ Sat
 ✓ Sat
 ✓ Sat
 ✓ Sat
 ✓ Sat
 ✓ Sat
 ✓ Sat
 ✓ Sat
 ✓ Sat
 ✓ Sat
 ✓ Sat
 ✓ Sat
 ✓ Sat
 ✓ Sat
 ✓ Sat
 ✓ Sat
 ✓ Sat
 ✓ Sat
 ✓ Sat
 ✓ Sat
 ✓ Sat
 ✓ Sat
 ✓ Sat
 ✓ Sat
 ✓ Sat
 ✓ Sat
 ✓ Sat
 ✓ Sat
 ✓ Sat
 ✓ Sat
 ✓ Sat
 ✓ Sat
 ✓ Sat<

▷ I Builtin
⊿ I CARMI

Affichage ?

🗢 🔿 🙍 🔲 📋 📴 Q 🗟 🛛 🖬 🧏 🗽 🍯 🝸 🧕 🍇

Utilisateurs et ordinateurs Active Directory [DCVALS.ardeche.peda]

Avec HARP les utilisateurs sont par défaut créés dans Active Directory dans une unité d'organisation :

#### « OU=Users\_HARP,OU=CARMI,DC=... ».

|           |          |             | Prop     | riétés de  | e: d | echaudi          |              | ?        | 1      |
|-----------|----------|-------------|----------|------------|------|------------------|--------------|----------|--------|
| Environne | ment     | Sessions    | Contrôle | à distance | Pro  | ofil des service | s Bureau à c | listance | COM    |
| Général   | Adress   | e Compte    | Profil   | Téléphon   | nes  | Organisation     | Membre de    | e Appe   | entrar |
| 8         | dec      | haudi       |          |            |      |                  |              |          |        |
| Prénom    |          | [           |          |            |      |                  | Initiales :  |          |        |
| Nom :     |          | [           |          |            |      |                  |              |          |        |
| Nom cor   | nplet :  | [           | DECHAU   | D Ilhona   |      |                  |              |          |        |
| Descript  | ion :    | [           | 34       |            |      |                  |              |          |        |
| Bureau :  |          | [           |          |            |      |                  |              |          |        |
| Numéro    | de télép | hone : [    |          |            |      |                  | [            | Autre.   |        |
| Adresse   | de mes   | sagerie : [ |          |            |      |                  |              |          |        |
| Page W    | eb :     | [           |          |            |      |                  | [            | Autre.   |        |
|           |          |             |          | пк         | ~    | unnuler          | Appliquer    |          | Vida   |

L'implémentation d'Active Directory réalisée par HARP est très basique puisque seulement cinq attributs sont fournis lors de la création de comptes (Identifiant, Nom complet, Description, Mot de passe & Droits du mot de passe).

KoXo Administrator renseigne plusieurs dizaines d'attributs (selon les modèles et paramétrages en vigueur).

Utilisateurs et

htpp://www.koxo.net

4.3 Renommer le « CN » des utilisateurs à migrer (si on souhaite utiliser un modèle « bis »).

#### Lancer l'outil « KoXo MigHARP » :

| 📧 :: KoXo MigHARP :: V1.0                                                                    | ↔ – □ ×                         |  |  |  |  |  |
|----------------------------------------------------------------------------------------------|---------------------------------|--|--|--|--|--|
| Annuaire LDAP                                                                                |                                 |  |  |  |  |  |
| Serveur DCVALS                                                                               | Port 389 Etendue Sous niveaux ~ |  |  |  |  |  |
| Base OU=Users_HARP,OU=CARMI,DC=ardeche,DC=peda                                               | Filtre (ObjectClass=user)       |  |  |  |  |  |
| Formule CN %USER_LAST_NAME% %USER_FIRST_NAME% (%USER_ID%) ~                                  |                                 |  |  |  |  |  |
| Données LDAP                                                                                 |                                 |  |  |  |  |  |
| 1                                                                                            |                                 |  |  |  |  |  |
| 0%                                                                                           |                                 |  |  |  |  |  |
| Rechercher dans AD                                                                           |                                 |  |  |  |  |  |
| 🐎 Remplir le prénom et nom à partir du nom affiché (allure : DUJONT Jean) 🗌 Ne conserver que | e le premier prénom             |  |  |  |  |  |
| tenommer le CN avec la formule indiquée                                                      |                                 |  |  |  |  |  |
| KoXo MiaHARP                                                                                 | D                               |  |  |  |  |  |

Il faudra décider si on souhaite travailler avec un seul prénom ou non. Il faudra vérifier que les prénoms composés sont entrés correctement ; Exemple : Le prénom composé « **Anne Sophie** » doit forcément être écrit sous la forme classique « **Anne-Sophie** », HARP semble ne pas traiter correctement cette syntaxe, il faudra donc vérifier cela.

Par défaut KoXo Administrator n'importe que le premier prénom (afin de simplifier les affichages), on peut modifier ponctuellement ce comportement en jouant sur la case à cocher « **Ne garder que le premier prénom** » :

| Ҟ Configuration de K     | oXo Adm      | inistrator      |                   |                   |                   | ↔           | -           |      | ×  |
|--------------------------|--------------|-----------------|-------------------|-------------------|-------------------|-------------|-------------|------|----|
| 🏢 Général 🛛 🏥 Serve      | eurs 🔒       | Sécurité        | न Sauvegarde      | s 🔏 Proxy         | Export CS         | sv 🗟 1      | mport CSV   |      | ٥٥ |
| Configuration des param  | nètres par   | défaut          |                   |                   |                   |             |             |      |    |
| L'affectation des champs | proposés     | par défaut p    | our l'import ou s | ynhronisation C   | SV sont définis ( | comme suit  | :           |      |    |
| Titre                    | No           | m               |                   | Prénom            |                   | Identifiant |             |      |    |
| Champ 1                  | ∼ Ch         | namp 2          | ~                 | Champ 3           | ~                 | Généré a    | utomatiquer | nent | ~  |
| Mot de passe             | Da           | te de naissar   | nce               | ID unique         |                   | Email       |             |      |    |
| Généré automatiquemer    | nt ∨ Ch      | namp 4          | ~                 | Champ 6           | ~                 | Vide        |             |      | ~  |
| Téléphone                | Tél          | léphone mob     | ile               | Fax               |                   | Page Web    | )           |      | _  |
| Vide                     | ~ Vid        | le              | ~                 | Vide              | ~                 | Vide        |             |      | ~  |
| Groupe secondaire        |              |                 |                   |                   |                   |             |             |      |    |
| Champ 5                  | ~            |                 |                   |                   |                   |             |             |      |    |
|                          |              |                 |                   |                   |                   |             |             |      |    |
| Séparateur               |              |                 |                   |                   |                   |             |             |      |    |
| Point Virgule 🗸 🗸        |              |                 |                   |                   |                   |             |             | 2    | •  |
| Japorer la première lie  | 100          |                 |                   |                   |                   |             |             |      |    |
| Utiliser le champ "ID u  | inique" en l | priorité pour   | reconnaitre l'uti | isateur (en synd  | chronisation ou   | ajout)      |             |      |    |
| Préférences pour l'impor | t et synch   | ronisation (C   | SV et I DAD) dec  | utilicateure      |                   |             |             |      |    |
| Ne garder que le prer    | nier prénor  | m               | SV CCLOAF J UES   | a ansaradul s     |                   |             |             |      |    |
| Epurer les mots de pa    | isse fourni  | s (Caractère    | s alphanumériqu   | es seulement)     |                   |             |             |      |    |
| Convertir le nom en m    | najuscules   | sans accents    | s                 |                   |                   |             |             |      |    |
| Fichiers de paramètres d | e synchror   | nisation en lig | ine de command    | e (fichiers de ré | ponses)           |             |             |      |    |
| Fichier                  |              | Descriptio      | n                 |                   |                   |             |             |      | 1  |
|                          |              |                 |                   |                   |                   |             |             |      |    |

Menu « Général / Configuration / Import CSV »

En résumé : Il est plus simple de cocher la case « Ne conserver que le premier prénom » de KoXo MigHARP, tout en ayant vérifié que les prénoms composés ont bien le tiret (le rajouter sinon).

Cliquer sur le bouton « Rechercher dans AD », une liste texte apparait :

| 📧 :: KoXo MigHARP :: V1.0                                                                | ↔ – □ ×                           |  |  |  |  |  |
|------------------------------------------------------------------------------------------|-----------------------------------|--|--|--|--|--|
| Annuaire LDAP                                                                            |                                   |  |  |  |  |  |
| Serveur DCVALS                                                                           | Port 389 🗧 Etendue Sous niveaux 🗸 |  |  |  |  |  |
| Base OU=Users_HARP,OU=CARMI,DC=ardeche,DC=peda                                           | Filtre (ObjectClass=user)         |  |  |  |  |  |
| Formule CN %USER_LAST_NAME% %USER_FIRST_NAME% (%USER_ID%)                                | •                                 |  |  |  |  |  |
| Données LDAP                                                                             |                                   |  |  |  |  |  |
| 478       ####################################                                           |                                   |  |  |  |  |  |
| 0%                                                                                       |                                   |  |  |  |  |  |
| Rechercher dans AD                                                                       |                                   |  |  |  |  |  |
| 抉 Remplir le prénom et nom à partir du nom affiché (allure : DUJONT Jean) 🗌 Ne conserver | que le premier prénom             |  |  |  |  |  |
| Renommer le CN avec la formule indiquée                                                  |                                   |  |  |  |  |  |

On remarque que les premiers champs CSV ne sont pas renseignés, cliquer alors éventuellement sur « **Ne conserver que le premier prénom** », puis sur le bouton « **Remplir le prénom et nom..** », un journal des opérations est affiché. Relancer une recherche :

| 📧 :: KoXo MigHARP :: V1.0                                                                                                    | ↔ – □ ×                           |  |  |  |  |  |  |  |
|----------------------------------------------------------------------------------------------------|-----------------------------------|--|--|--|--|--|--|--|
| Annuaire LDAP                                                                                                    | nnuaire LDAP                      |  |  |  |  |  |  |  |
| Serveur DCVALS                                                                                                    | Port 389 🗧 Etendue Sous niveaux 🗸 |  |  |  |  |  |  |  |
| Base OU=Users_HARP,OU=CARMI,DC=ardeche,DC=peda                                                                                                    | Filtre (ObjectClass=user)         |  |  |  |  |  |  |  |
| Formule CN %USER_LAST_NAME% %USER_FIRST_NAME% (%USER_ID%)                                                                                                    |                                   |  |  |  |  |  |  |  |
| Données LDAP                                                                                                    |                                   |  |  |  |  |  |  |  |
| <ul> <li>5 Didier BONIN/bonind, Prof. BONIN Didier, CN=bonind, OU=Prof, OU=Profs, OU=Users_HARP, OU=CARMI, DC=ardeche, DC=peda</li> <li>6 Nastasia, VOLLE, vollen, Prof. VOLLE Nastasia, CN=vollen, OU=Prof, OU=Profs, OU=Users_HARP, OU=CARMI, DC=ardeche, DC=peda</li> <li>7 Jacqueline, PONNET bonnetj, Prof. BONNET Jacqueline, CN=bonnetj, OU=Prof, OU=Profs, OU=Users_HARP, OU=CARMI, DC=ardeche, DC=peda</li> <li>8 Jaura PIGNOL, pignoll, Prof. PIGNOL Laura, CN=pignoll, OU=Prof, OU=Profs, OU=Users_HARP, OU=CARMI, DC=ardeche, DC=peda</li> <li>9 Mickaël LACHARME, Lacharma, Prof. LACHARME Mickaël CN=lacharma, OU=Profs, OU=Users_HARP, OU=CARMI, DC=ardeche, DC=peda</li> <li>10 Nicolas, LION, Lionn, Prof. LION Nicolas, CN=lionn, OU=Profs, OU=Profs, OU=Users_HARP, OU=CARMI, DC=ardeche, DC=peda</li> <li>11 Emilie ELONDEAU, blondese, Prof. ELONDEAU, Emilie, CN=lacharma, OU=Profs, OU=Users_HARP, OU=CARMI, DC=ardeche, DC=peda</li> <li>12 Jacquert, Farelly, Prof. FARELLY Luc, CN=farelly, OU=Profs, OU=Profs, OU=Users_HARP, OU=CARMI, DC=ardeche, DC=peda</li> <li>13 Nicolas, BERTIN, bertinn, Prof. BERTIN, Nicolas, CN=bertinn, OU=Profs, OU=Profs, OU=Users_HARP, OU=CARMI, DC=ardeche, DC=peda</li> <li>14 Zatherine, CHALLAYE, Challaye, Prof. CHALLAYE, Catherine, CN=challaye, OU=Profs, OU=Users_HARP, OU=CARMI, DC=ardeche, DC=peda</li> </ul> |                                   |  |  |  |  |  |  |  |
| 0%                                                                                                    |                                   |  |  |  |  |  |  |  |
| Rechercher dans AD Remplir le prénom et nom à partir du nom affiché (allure : DUJONT Jean) Ne conserver que le premier prénom                                                                                                    |                                   |  |  |  |  |  |  |  |
| tenommer le CN avec la formule indiquée                                                                                                    |                                   |  |  |  |  |  |  |  |

Cliquer alors sur le troisième bouton « **Renommer le CN avec la formule indiquée** » et vérifier que l'opération s'est bien passée :

| Utilisateurs et ordinateurs Active Directory                       |                                     |             |             |  |  |  |
|--------------------------------------------------------------------|-------------------------------------|-------------|-------------|--|--|--|
| Fichier Action Affichage ?                                         |                                     |             |             |  |  |  |
| 🗢 🔿 🙍 🗊 🔒 🛛 🗊 🖏 🐚 🝸 💆 🍇                                            |                                     |             |             |  |  |  |
| Utilisateurs et ordinateurs Active Directory [DCVALS.ardeche.peda] | Nom                                 | Туре 🔻      | Description |  |  |  |
| Requêtes enregistrées                                              | 🚨 AMBLARD Vincent (amblardv)        | Utilisateur | Prof        |  |  |  |
| 🔺 🏥 ardeche.peda                                                   | 患 BARBE Fabrice (barbef)            | Utilisateur | Prof        |  |  |  |
| 🔰 þ 🛅 Builtin                                                      | \delta BARBIERI Philippe (barbierp) | Utilisateur | Prof        |  |  |  |
| ⊿ 🖆 CARMI                                                          | BATAILLE Vincent (bataillv)         | Utilisateur | Prof        |  |  |  |
| ⊿ 🖬 Users_HARP                                                     | 🚨 BERTIN Nicolas (bertinn)          | Utilisateur | Prof        |  |  |  |
| ▷ iii Eleves                                                       | BESSET Georges (bessetg)            | Utilisateur | Prof        |  |  |  |
| ⊿ 💼 Profs                                                          | SISCARAT Lise (biscaral)            | Utilisateur | Prof        |  |  |  |
| Prof     Computers                                                 | 🚨 BLANDEAU Mathilde (blandeam)      | Utilisateur | Prof        |  |  |  |

Vérification des « CN »

htpp://www.koxo.net

#### 4.4 Listes CSV des utilisateurs « profs.csv » et « eleves.csv »

Lancer KoXo MigHARP et se positionner sur l'OU des professeurs : « **OU=Profs,OU=Users\_HARP,OU=CARMI,DC=...** », et effectuer une recherche, copier alors le contenu affiché dans un fichier texte nommé « profs.csv ». Reproduite la même démarche pour les élèves.

#### 4.5 Listes CSV des stockages initiaux

Afin de pouvoir refournir les données aux utilisateurs, il faut récupérer une liste CSV en provenance de HARP, en lançant l'outil de maintenance (harpbak).

| 📝 HARP - Outil de maintenance ¥3.0.2 (b 1.48)             |                                   |  |  |  |  |  |
|-----------------------------------------------------------|-----------------------------------|--|--|--|--|--|
| Eichiers de données                                       | Paramètres Disques Reconstruction |  |  |  |  |  |
| <u>E</u> xporter.<br><u>O</u> util de rei <b>S</b> dexati | ion                               |  |  |  |  |  |
| Quitter                                                   |                                   |  |  |  |  |  |

HARP - Exporter des fichiers de données х Sélectionnez un ou des fichiers à exporter. Exporter tous les fichiers de données Fichier de données Description TDmember Participants de TD \* TDSt Stations réservées au TD typeProc Type de processus typeVal Type de valeur Jser Utilisateur user\_a Composition au groupe public User\_dev Devoirs de l'utilisateur User\_fo Relation Utilisateur/fonction Relation Utilisateur / matière user\_ma Profil d'utilisateur userPrfl Précedent Suivant Annuler

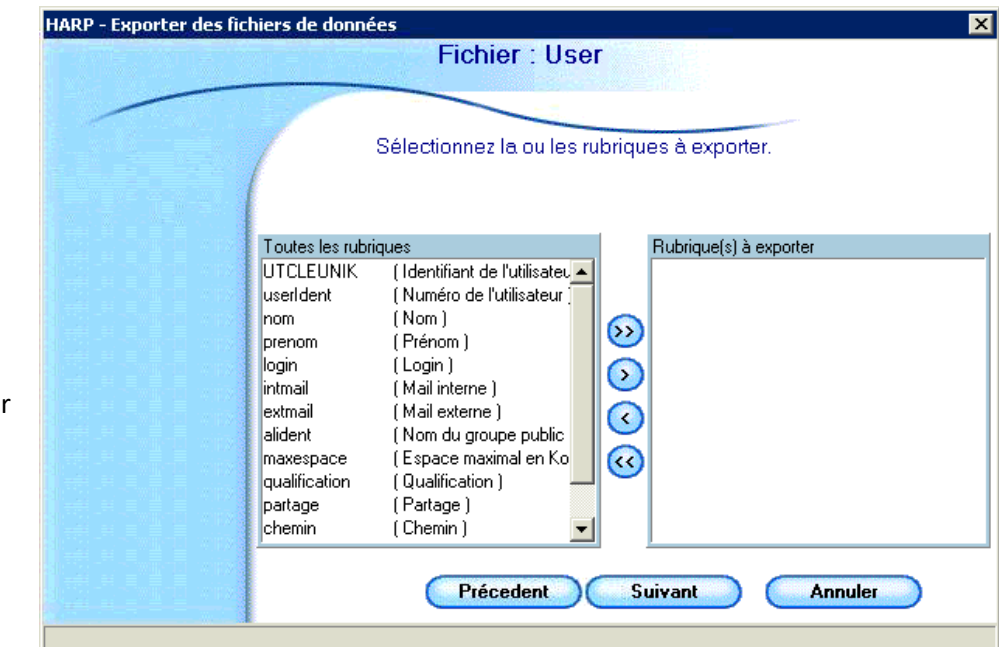

Choisir « User » :

Indiquer ensuite les champs voulus :

- « nom » « prenom »
- « login »
- « chemin »
- « chemin »

Faire apparaître ces champs dans la liste de droite et cliquer sur « **Suivant** ».

Indiquer le nom du fichier d'export...etc.

htpp://www.koxo.net

| On obtiont alors un fishior du ganro i | 📕 User.txt - Bloc-notes                                                                                                    | - 🗆 🗵 |
|----------------------------------------|----------------------------------------------------------------------------------------------------|-------|
| On oblient alors un fichier du genre : | Eichier Edition Format Affichage ?                                                                                                    |       |
|                                        | <pre>Linking Linking L</pre> | nl    |
|                                        | NOMEDE; Thomas; nomedet; \\SERVEUR\D\$\HARP\User_Imp\3C\ruym<br>NOMEDE; Thomas; nomedet; \\SERVEUR\D\$\HARP\User_Tmp\3B\nomedet                                                                                                    | -     |
| 1 6 Dánlacomont dos utilisatours       |                                                                                                    |       |

#### 4.6 Déplacement des utilisateurs

Déplacer toutes les unités d'organisation (et utilisateurs s'y trouvant) de l'unité d'organisation « OU=Eleves,OU=Users\_HARP... » vers « OU=Elèves,OU=Utilisateurs,OU=KoXoAdm,... », recommencer la même opération pour les professeurs.

|                                                                    |                                    |                               | Utilisateurs e |
|--------------------------------------------------------------------|------------------------------------|-------------------------------|----------------|
| Eichier Action Offichage 2                                         | Fichier Action Affichage ?         |                               |                |
|                                                                    | 🧢 🔿 🖄 📰 🤞 🔀                        | ) 🛯 🗟 📲 🖬 🖏 📷                 | 7 🗾 🐍          |
| 🗢 🔿   📶 🔲   🛄 🖸 🗟   🚺 📆   🏅 🐮 🗑 🖉 🖉                                | 📃 Utilisateurs et ordinateurs Ac 🔺 | Nom                           | Туре           |
| Utilisateurs et ordinateurs Active Directory (DCVALS.ardeche.peda) | Requêtes enregistrées              | 🍇 5D                          | Groupe de séc  |
| N 🦳 Requêtes enregistrées                                          | ⊿ 🙀 ardeche.peda                   | 🚴 BENZEGHADI Amira (benzeg    | Utilisateur    |
| p dequetes enregistrees                                            | ⊳ 🚞 Builtin                        | BERNARDINO Sarah (bernar      | Utilisateur    |
| ⊿ 🚌 ardecne.peda                                                   | D CARMI                            | & CARDINAL Philipine (cardina | Utilisateur    |
| 👂 🧮 Builtin                                                        | Computers                          | 🚨 CARPENTIER Benjamin (carp   | Utilisateur    |
| ⊿ 🛅 CARMI                                                          | Domain Controllers                 | & CHANEAC Pierrick (chaneacp) | Utilisateur    |
| ⊿ 🗃 Users HARP                                                     | ForeignsecurityPrinci              | 🔱 COULAIS Ennio (coulaise)    | Utilisateur    |
| 4 🗃 Eleves                                                         | a 😭 Utilisateurs                   | 🚨 DELASALLE Imane (delasali)  | Utilisateur    |
|                                                                    | Elèves                             | EQUILBEC Camille (equilbec)   | Utilisateur    |
|                                                                    | S 3A                               | FLORY Paul (floryp)           | Utilisateur    |
| ⊳ 🔟 3B                                                             | 🖬 3B                               | GARCIA Maéli (garciam)        | Utilisateur    |
| ⊳ 💼 3C                                                             | <b>3</b> C                         | 🤱 GONZALEZ Lilou (gonzalel)   | Utilisateur    |
| ⊳ 🗃 3D                                                             | 🖬 3D                               | 🚴 JIk ENEZ Lucas (jimenezl)   | Utilisateur    |
| <br>∖ 🔂 3F                                                         | 🗃 3E                               | 🐍 JIMENEZ Lucas (jimenezl1)   | Utilisateur    |
| v 🔤 se                                                             | 🗃 4A                               | گ JOFFRE Quentin (joffreq)    | Utilisateur    |
| D 🛄 44                                                             |                                    |                               |                |

#### 4.7 Import des utilisateurs

Avant de réaliser l'import, il faut indiquer si l'on souhaite que les mots de passe soit re générés ou non, cette opération est faite pour chaque groupe primaire (« Elèves », « Professeurs »).

| Ҟ :: KoXo Administrator V3.8 :: [Mode Expert] 239 utilisateurs dans le domaine "koxo.lan" 🗧 🔶 —                                                        |                                                                                                    |                                                                                                    |     |  | ×        |
|----------------------------------------------------------------------------------------------------|----------------------------------------------------------------------------------------------------|----------------------------------------------------------------------------------------------------|-----|--|----------|
| <u>G</u> énéral A <u>c</u> tion <u>A</u> ide                                                                                                    |                                                                                                    |                                                                                                    |     |  |          |
| Y     Itilisateurs       > G     Eleves       > G     Forfesseurs       > R     Espaces partagés       > G     Lieux de stockage       > G     Modèles | Général / Compte       Stockages       Divers 1       Divers 2         Général       Description du groupe primaire       Email (liste de diffusion)         Modèle de création       Nom         Elèves 4bis       Divers 2         Options de compte       Date d'expiration des comptes des utilisateurs         Objoins de compte       Date d'expiration des comptes des utilisateurs         O Jamais       Fin         Le mot de passe est fixe       Propager         Utilisateur devra changer son       Propager         Mot de passe à la prochaine       Propager         Une carte à puce est nécessaire pour ouvrir une session interactive         0% | Image: Second second second | gés |  |          |
|                                                                                                    |                                                                                                    |                                                                                                    |     |  | opliquer |

Se positionner ensuite sur le groupe primaire « Elèves »

| Ҟ :: KoXo Administrator V3.8 :: [Mode Exp    | ert] 239 utilisateurs dans le de                         | omaine "koxo | ).lan"                   | ÷                | -   | $\times$       |
|----------------------------------------------|----------------------------------------------------------|--------------|--------------------------|------------------|-----|----------------|
| <u>G</u> énéral A <u>c</u> tion <u>A</u> ide |                                                          |              |                          |                  |     |                |
| ✓                                            | Le groupe "Eleves" contient                              | 💰 Script     | 🖁 Paramètres avancés     | 👸 Espaces partag | gés | <b>&amp;</b> > |
| > 2 Pr <a>Rechercher des utilisater</a>      | urs dans l'arbre                                         | Ctrl+F       | Divers 1  🖓 Divers 2     | 💵 Exchange       |     |                |
| Caput Sector Caput                           | dans l'arbre (par groupe seco                            | ondaire) 🔸   | 🐴 🛛 A partir d'un fichie | er texte CSV     | 1   |                |
| > 🕞 Modè 🚱 Synchroniser les groupe           | Synchroniser les groupes secondaires et les utilisateurs |              |                          | e annuaire LDAP  |     |                |
| Ajouter un groupe seco                       | Ajouter un groupe secondaire                             |              |                          |                  |     |                |
| Imprimer les étiquettes e                    | mprimer les étiquettes et listes du groupe primaire      |              |                          |                  |     |                |
|                                              | Im                                                       | port CSI     | /                        |                  |     |                |

Réaliser les imports des élèves et des professeurs en utilisant les fichiers CSV du 4. (Voir manuel et vidéos du site).

Avec la console MMC AD, vérifier que les utilisateurs appartiennent bien à leur groupe secondaire (C'està-dire la « Classe » pour un élève, ou le groupe « Prof » pour un professeur) et à « **Utilisateurs du domaine** ». Si ce n'est pas le cas, il faut alors faire une réparation « Annuaire » des différents groupes / utilisateurs :

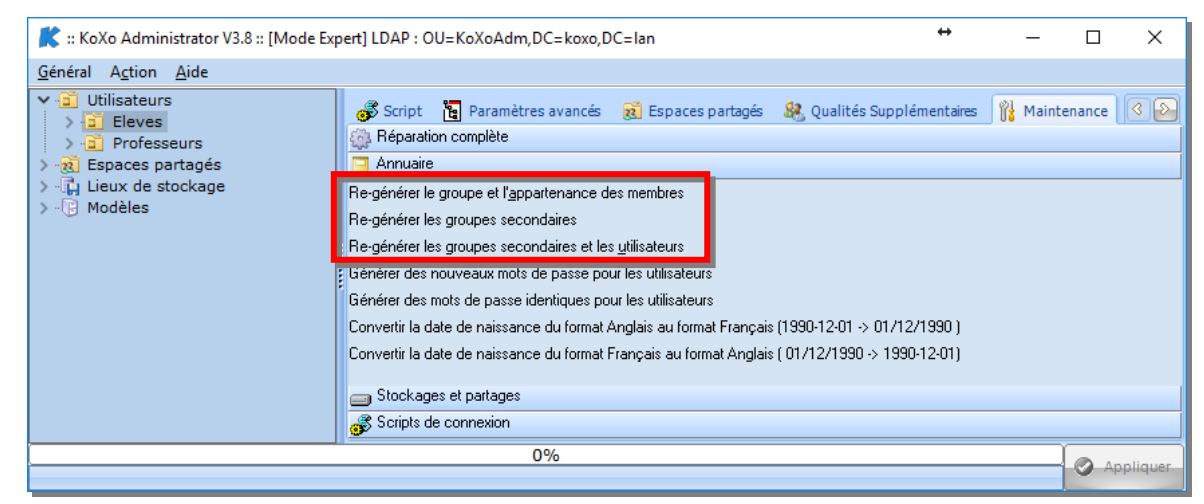

4.8 Ajout de l'attribut « Page Web »

Afin de pouvoir copier les données de l'ancien serveur, il est nécessaire de disposer de l'ancien et du nouveau chemin des données utilisateurs et ce simultanément. Afin de pouvoir générer le fichier de copie des données on importe le champ « chemin » en provenance de HARP dans le champ « Page Web » (inutilisé pour le moment).

Se positionner sur le nœud « Utilisateurs » :

Choisir le fichier généré dans le 5.

| K :: KoXo Administrator V3.8 :: [Mode Expert] 239 utilisateurs dans le domaine |      |                                                                   |   |  |  |  |  |  |
|--------------------------------------------------------------------------------|------|-------------------------------------------------------------------|---|--|--|--|--|--|
| <u>G</u> énéral Ag                                                             | tion | Aide                                                              |   |  |  |  |  |  |
| → a Utilis → a Utilis                                                          | 3    | Rechercher des utilisateurs dans l'arbre Ctrl+F                   | f |  |  |  |  |  |
| → - 🙀 Lieux                                                                    | 9    | Importer des attributs à partir d'un fichier CSV                  | o |  |  |  |  |  |
| 2 (g) Mode                                                                     |      | Importer des photos d'identité                                    |   |  |  |  |  |  |
|                                                                                | 88   | Importer des qualités supplémentaires                             | Ī |  |  |  |  |  |
|                                                                                | 8    | $R\underline{e}nommer$ les identifiants à partir d'un fichier CSV |   |  |  |  |  |  |
|                                                                                |      | Ajouter un groupe primaire                                        |   |  |  |  |  |  |
|                                                                                | 5    | Imp <u>o</u> rter un groupe primaire à partir d'un fichier XML    |   |  |  |  |  |  |
|                                                                                | 1    | Mai <u>n</u> tenance de l'unité d'organisation                    | - |  |  |  |  |  |
|                                                                                |      |                                                                   | - |  |  |  |  |  |

Indiquer que l'on se base sur l'identifiant, et que l'on souhaite importer l'attribut « Site Web » (parfois nommé Page Web) :

| mport d'attributs à partir d'un fichier texte (CSV) :              | Etape 2/5                             |
|--------------------------------------------------------------------|---------------------------------------|
| Reconnaissance des utilisateurs<br>Critère(s) d'import<br>Basé sur |                                       |
| Identifiant ~                                                      | ]                                     |
| Affectation des champs<br>Identifiant de connexion (Login)         |                                       |
| Champ 3 ~                                                          | ]                                     |
| Nom                                                                | Prénom                                |
| V                                                                  | ×                                     |
| Date de naissance                                                  | ID unique                             |
| ~~                                                                 | · · · · · · · · · · · · · · · · · · · |
| Attribut "utilisateur" à importer<br>Attribut à importer           | Champ "Attribut"                      |
| Site Web 🗸                                                         | Champ 4  V                            |
| Attribut LDAP personnalisé                                         |                                       |
| ~                                                                  |                                       |
| Fichier CSV                                                        |                                       |
| Séparateur Point Virgule 🗸 🗸                                       |                                       |
| Exemple de ligne REYES;Paul;reyesp;\\SERVEUR\                      | D\$\HARP\User_Prm\Prof\reyesp         |
| <u>Précédent</u>                                                   | Suivant 🌍                             |

Vérifier ensuite dans la console KoXo Administrator que ce champ est bien renseigné.

#### 4.9 Réalisation d'un filtre export CSV

Afin de générer une opération de copie qui sera faite pour chaque utilisateur, on utilise la fonction d'export CSV sauf que le fichier généré sera un BATCH. Aller dans le menu « Général » et choisir « Exporter / des utilisateurs / au format texte CSV » :

| K           | Ҟ :: KoXo Administrator V3.8 :: [Mode Expert] 239 utilisateurs dans le domaine "koxo.lan" 🗘 🗘 |        |                                                               |  |  |  |  |
|-------------|-----------------------------------------------------------------------------------------------|--------|---------------------------------------------------------------|--|--|--|--|
| <u>G</u> én | <u>Général</u> A <u>c</u> tion <u>A</u> ide                                                   |        |                                                               |  |  |  |  |
| ٩           | Assistant de démarrage                                                                        |        | t les groupes primaires suivants                              |  |  |  |  |
|             | Sauvegarder                                                                                   | •      | groupe Description                                            |  |  |  |  |
|             | <u>R</u> estaurer à partir d'une archive                                                      |        | :S                                                            |  |  |  |  |
| ٩           | <u>C</u> onfigurer                                                                            |        | sseurs Professeurs de l'établissement                         |  |  |  |  |
|             | Configurer l'impression                                                                       |        |                                                               |  |  |  |  |
|             | Imprimer des étiquettes et des listes                                                         | Ctrl+P |                                                               |  |  |  |  |
| ÷           | Publiposter des documents HTML                                                                |        |                                                               |  |  |  |  |
| 83          | <u>E</u> xporter                                                                              | •      | 🐁 des utilisateurs 🔸 🐴 💩 au format texte CSV                  |  |  |  |  |
|             | Voir le journal                                                                               | Ctrl+J | 🎎 des groupes 🔸 📴 au format LDIF                              |  |  |  |  |
| <b>P</b>    | <u>M</u> ode de l'interface                                                                   | •      | puter 😑 Supprimer 📓 au <u>f</u> ormat carte de visite (VCard) |  |  |  |  |
| 8           | Maintenance générale                                                                          | •      | 0% en photos d'identités vers un dossier                      |  |  |  |  |

Faire alors glisser tous les utilisateurs de l'arbre dans le volet de droite.

| /ous êtes en MODE SELECTION <sub>pde Ex</sub> | pert] LDAP : OU=k | (oXoAdm,DC=ko)                                | o,DC=lan    |           |        | ↔ | _          |             | ×            |
|-----------------------------------------------|-------------------|-----------------------------------------------|-------------|-----------|--------|---|------------|-------------|--------------|
| <u>G</u> énéral A <u>c</u> tion <u>A</u> ide  |                   |                                               |             |           |        |   |            |             |              |
| > Dilisateurs                                 | 🙎 Liste des ut    | ilisateurs                                    |             |           |        |   |            |             |              |
| > - Lieux de stockage                         | Grp Primaire      | Grp Secondaire                                | Identifiant | Nom       | Prénom |   |            |             | ^            |
| > · () Modèles                                | Eleves            | 3EMEH                                         | glegiron    | LE GIRON  | Gaëlle |   |            |             |              |
|                                               | Eleves            | 3EMEH                                         | elehyari    | LE HYARIC | Erwan  |   |            |             |              |
|                                               | Eleves            | 3EMEH                                         | mlehyari    | LE HYARIC | Marc   |   |            |             |              |
|                                               | Eleves            | 3EMEH                                         | emaillat    | MAILLAT   | Elsa   |   |            |             |              |
|                                               | Eleves            | 3EMEH                                         | stonnerr    | TONNERRE  | Sophie |   |            |             | $\checkmark$ |
|                                               | Exporter          | Generation Supprimer                          |             |           |        | 0 | Quitter le | 'Mode sél   | ection"      |
|                                               | Ne pas glisse     | Ne pas glisser-déposer les comptes désactivés |             |           |        |   |            | 238 utilisa | teur(s)      |
| 0%                                            |                   |                                               |             |           |        |   |            |             | liquor       |
|                                               |                   |                                               |             |           |        |   |            | App         | inquer       |

htpp://www.koxo.net

Cliquer sur le bouton « Exporter » et à partir d'un clic droit, on réalise un filtre d'export :

| /ous êtes en MOD                                                                                     | K Export en CSV + -                                                                                                    | - 🗆 X                                                  |                                             |
|----------------------------------------------------------------------------------------------------|----------------------------------------------------------------------------------------------------|--------------------------------------------------------|---------------------------------------------|
| <u>Général Action</u><br>> Général Action<br>> - R Espaces pa<br>> - R Lieux de str<br>> - P Modèles | Filtre     SV     X       Nom     Caractéristiques       Migra     Nom       Migration des données HARP       Nom     Entête       TES     REM ROBOCOPY       TES     Chaine | A<br>ER_UNC_PATH%\<br>E%;%USER_BIRT<br>E%;%USER_ID%;jp | ^                                           |
|                                                                                                    | TES Tobocopy %USER_WEB_PAGE% %USER_UNC_PATH%\Documents /e /s /R:3 /log+:C:\mig.txt Migr                                                                                      | R_UNC_PATH%\                                           | r le "Mode sélection"<br>238 utilisateur(s) |

#### La ligne de commande est :

```
robocopy %USER_WEB_PAGE% %USER_UNC_PATH%\Documents /e /s /R:3 /log+:C:\mig.txt
```

#### 4.10 Copie des données

Une fois le filtre CSV réalisé, il suffit de la sélectionner de de cliquer sur le bouton « OK » de la fiche « **Export CSV** », le nom du fichier est demandé, enlever l'extension « **CSV** » et saisir par exemple « **COPIE.BAT** ».

Ouvrir ce fichier, recopier la première ligne et la placer dans un autre fichier BAT que l'on lance pour vérifier le bon fonctionnement.

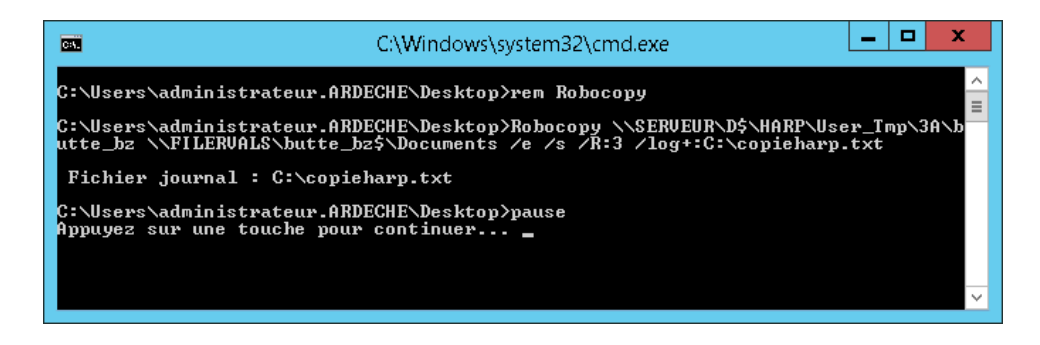

Lancer le fichier « COPIE.BAT », les données de tous les utilisateurs seront recopiées.

Il faudra éventuellement lancer une réparation totale de KoXo Administrator pour re générer les droits NTFS sur les fichiers.